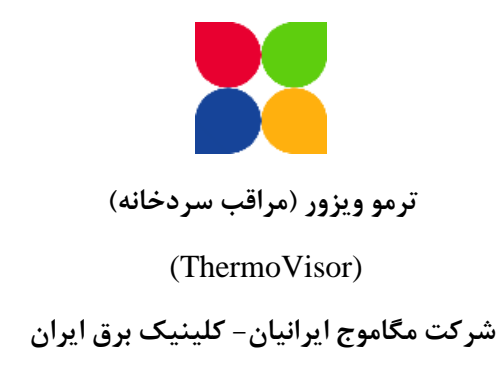

#### ترمو ويزور چيست؟

دستگاه مراقب سردخانه یا ThermoVisor دستگاهی است که به منظور مراقبت از تاسیسات حساس سردخانه یا هر سیستم دیگر سرمایش/گرمایش طراحی شده است. با توجه به سرمایه ارزشمندی که در مکانهای حساس به کنترل دما مانند سردخانه های ثابت و سیار، گلخانهها، انبارهای نگهداری مواد حساس، سالنهای پرورش قارچ و مرغ و غیره نگهداری می شوند؛ تاسیسات کنترل دمای این مکانها باید مورد مراقبت دائم قرار گیرد. از طرفی حضور دائمی کارشناس متخصص مستلزم صرف هزینه هنگفت خواهد بود و موکول شدن رفع مشکل به اعلام خرابی توسط مالک ممکن است موجب تاخیر و ایجاد خسارت غیر قابل جبران گردد. از این رو این سیستم ترمو ویزور برای مراقبت از تجهیزات صنعتی سرمایش و گرمایش طراحی گردیده است. این دستگاه یک طرفه (فقط برای دریافت وضعیت) طراحی شده تا امکان دستکاری در تاسیسات از راه دور غیر ممکن باشد.

این دستگاه با استفاده از سنسورهای حرارت، جریان و سوئیچهای مناسب وضعیت عملکرد حرارتی محیط تحت نظر و جریان دستگاههای موثر در عملکرد سیستم را اندازه گیری و به صورت دوره ای یا اضطراری توسط پیامک به شمارههای همراه تعیین شده که در ارتباط با مراقبت محیط مسئولیت دارند، گزارش میکند.

از آنجاییکه در اغلب تاسیسات بخش تاسیسات الکتریکی و کنترل دور از هم قرار دارند، این سیستم شامل دو دستگاه الکترونیکی و یک نرم افزار است. شمای کلی سیستم به شکل زیر است.

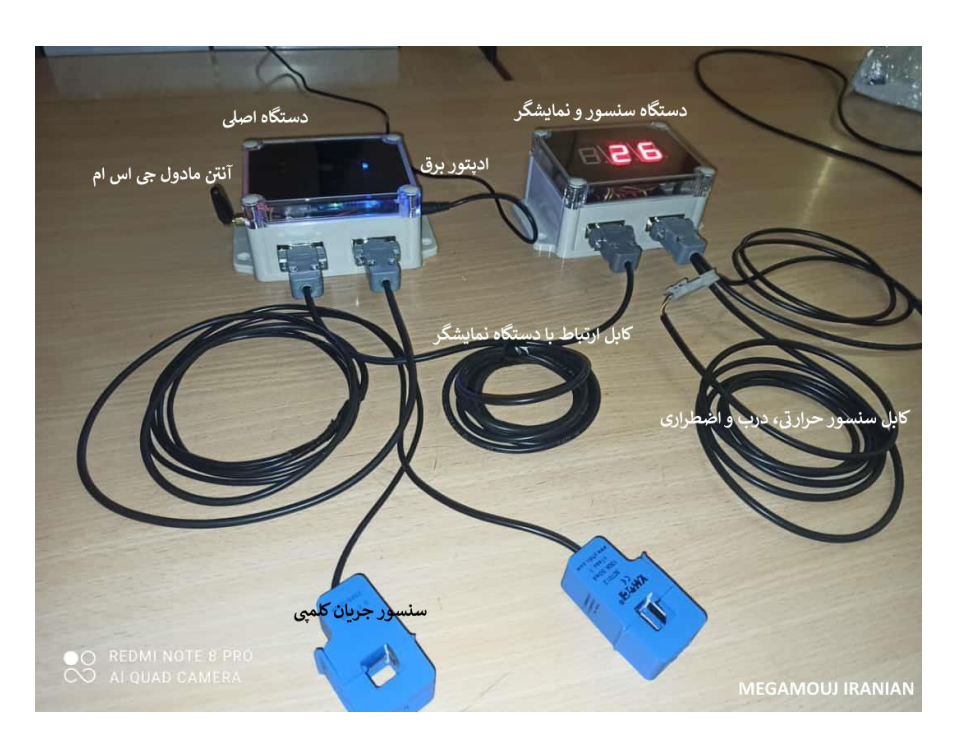

# اجزاء دستگاه

# دستگاه اصلی:

این دستگاه در نزدیکی تابلوی کنترل دستگاه نصب می شود و به دو سنسور جریان کلمپی مجهز است که به راحتی باز شده و سیم جریان دستگاههای حساس مانند کمپرسور، دیفراست، فن و ... از وسط آن عبور کرده و قفل می شود. از طرف دیگر این دستگاه توسط یک کابل چهار رشته به واحد سنسور و نمایشگر متصل گردیده و اطلاعات درجه حرارت، وضعیت سوئیچها و ... را از داخل سردخانه یا هر محیط دیگر دریافت می کند. این دستگاه مجهز به باطری لیتیومی ۲۰۰۰ مست که در صورت قطع برق قادر است تا حداقل ۴ ساعت بدون وقفه، اطلاعات مورد نظر را به کاربر دستگاه گزارش کند. این باطری توسط یک اداپتور AD/12V1A ساعت بدون وقفه، اطلاعات مورد نظر را به کاربر دستگاه گزارش کند. این باطری برای سیستم در نظر گرفته شده که در صورت غیرفعال بودن سردخانه، امکان غیرفعال کردن دستگاه وجود دارد و در این شرایط از باطری استفاده نخواهد کرد و دستگاه پیامک ارسال نخواهد کرد.

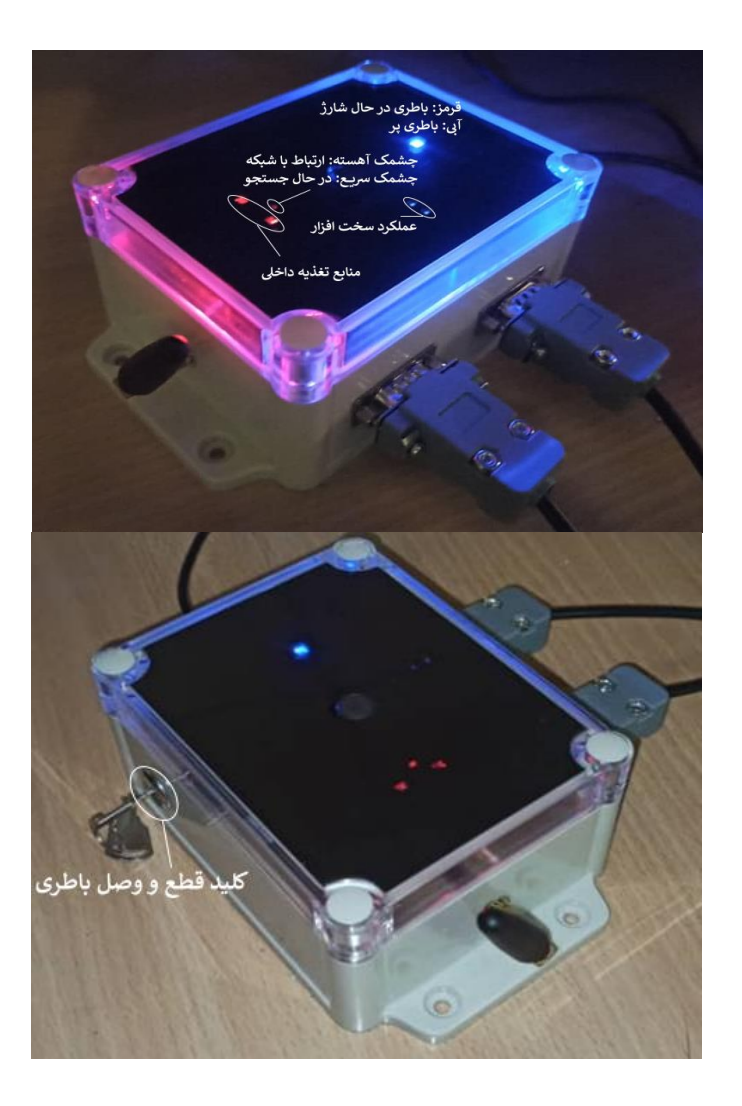

### دستگاه نمایشگر و حسگر:

این دستگاه از طریق سوکت ذوزنقهای مادگی و با یک کابل چهار رشته با سوکت ذوزنقهای نری به دستگاه اصلی متصل میشود و از طریق سوکت ذوزنقهای نری به سنسورهای دما و سوئیچ درب و کلید اضطراری متصل میشود. این دستگاه نیاز به برق مستقل ندارد و انرژی خود را از دستگاه اصلی دریافت می کند. اتصال دو دستگاه به یکدیگر به صورت دیجیتال برقرار است. سنسور درجه حرارت دستگاه از نوع دیجیتال است و دستگاه قابلیت اتصال سنسورهای درجه حرارت به صورت موازی را دارد. اگر یک سنسور به دستگاه متصل باشد دمای محیط اطراف سنسور با دقت یک درجه در صورت موایش ۳ رقمی نمایش

داده می شود. اما دمای قرائت شده با دقت ۱/۱ درجه از طریق پیامک گزارش می شود. میکرو سوئیچ درب به صورت همواره بسته در نظر گرفته شده و هنگامیکه درب باز باشد یا کابل اتصال وصل نباشد، درب را باز نشان می دهد. اگر شاسی فشاری که به شکل زنگ به دستگاه متصل شده حداقل به مدت دو ثانیه فشرده شود یک پیام اضطراری از دستگاه سنسور به دستگاه اصلی و از طریق پیامک به کاربر ارسال می شود. دستگاه اصلی و دستگاه سنسور می توانند تا ۱۰۰ متر از هم فاصله داشته باشند.

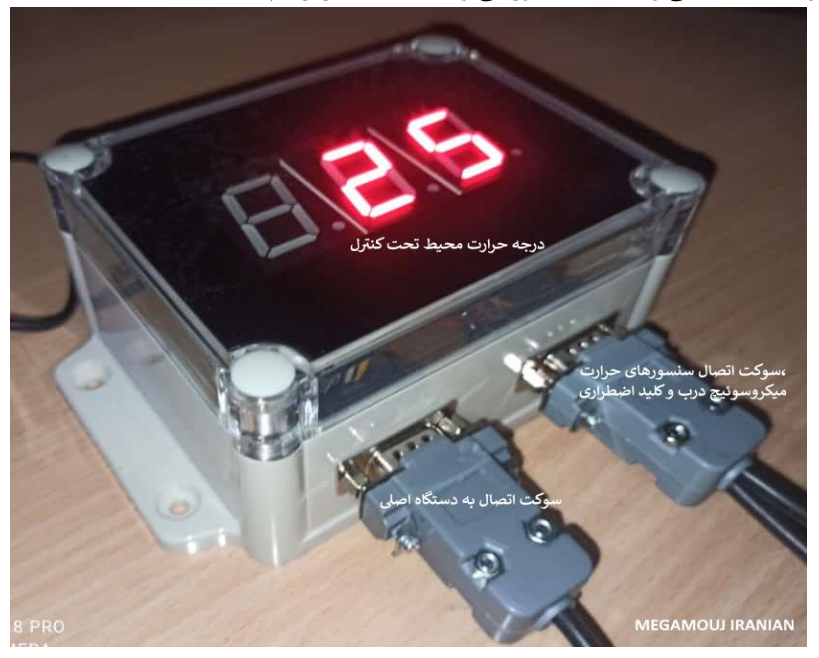

نقشه سیم کشی داخلی و خارجی دستگاه در صفحه بعد نشان داده شده است. سنسور درجه حرارت دستگاه، مدل DS1820 است، که شکل آن در زیر ارائه شده است.

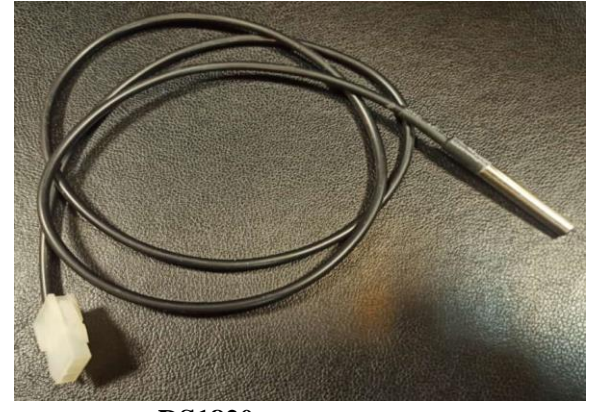

سنسور درجه حرارت DS1820

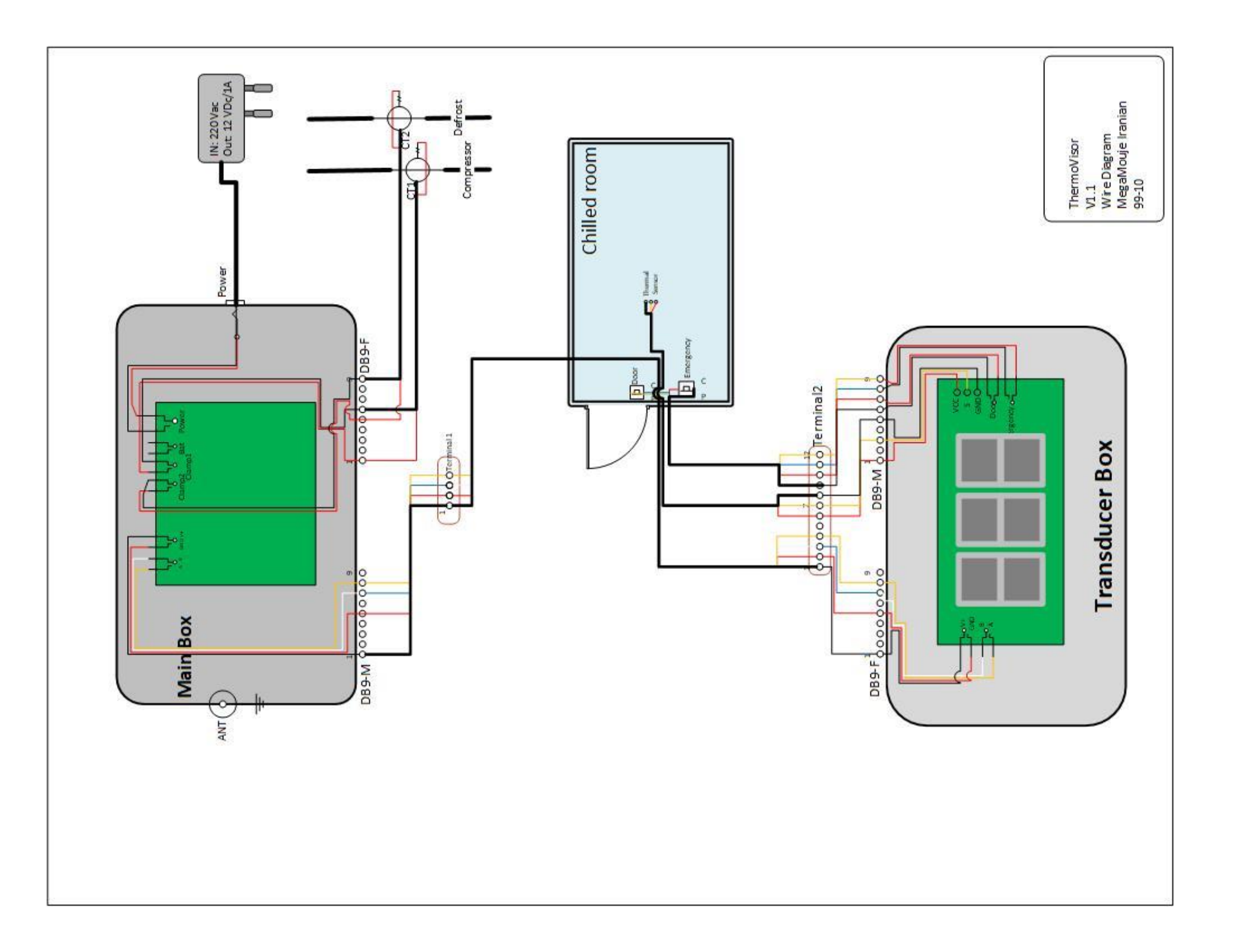

### محتوای پیامکهای دستگاه

نحوه ارتباط دستگاه ترمو ویزور با کاربر در نسخه فعلی بصورت پیامکی است. پس از خرید دستگاه مالک باید یک سیم کارت با نام خود خریداری و در دستگاه نصب نماید. برای مدیریت بهتر سیستم به نکات زیر توجه کنید.

- ۱- بهتر است سیم کارت اعتباری نباشد اما اگر سیم کارت اعتباری خریداری کرده اید بهتر است
  به صورت مداوم شارژ اعتبار دستگاه را بررسی کنید تا دستگاه قادر به ارسال پیامک باشد.
  - ۲- شماره تلفن داخل دستگاه را در محلی که پیش بینی شده است روی دستگاه بنویسید.
- مدیریت پیامکها از طریق نرم افزار انجام می شود، اما بهتر است شماره سیم کارت داخل دستگاه
  را با نام مشخصی در فهرست شماره تماس های خود ثبت کنید تا اگر چند دستگاه به یک
  کاربر متصل است کاربر بداند کدام پیامک از کدام دستگاه می رسد.
- + برای مدیریت هزینه پیامک، زمان تناوب ارسال پیامک را متناسب با حساسیت دستگاه تنظیم
  کنید مثلا برای سردخانه ها ۱ تا ۲ ساعت مناسب است.
  - ۵- بهتر است نوتیفیکیشن پیامهای دریافتی از شماره تلفن داخل دستگاه را غیرفعال کنید.

### پیامک آغاز کار:

هنگامیکه سیم کارت در دستگاه اصلی قراردارد و دستگاه روشن می شود ابتدا دستگاه شبکه را جستجو می کند. در این حالت چراغ ماژول سیم کارت به صورت نسبتا سریع چشمک میزند. هنگامیکه سیم کارت به شبکه متصل شود چشمک زدن چراغ آهسته می شود ودستگاه به شماره تعیین شده در دستگاه پیامکی با متن زیر ارسال می نماید. که شماره های که با قلم رنگی مشخص شده اند؛ شماره همراه کاربر مجاز و دوره زمانی ارسال گزارشهای دستگاه بر حسب دقیقه است.

# Phone: 989121000000

# Report Time: 0060

توجه داشته باشید هنگامیکه دستگاه برای اولین بار روشن می شود این پیام را برای شماره از پیش تعیین شده ۰۹۱۲۱۲۲۶۱۰۷ ارسال می نماید و سازنده به هنگام تحویل دستگاه به خریدار شماره مجاز را تغییر می دهد.

### پیامک انتقال دستگاه:

هر شماره سیم کارتی که پیام آغاز کار را دریافت کند میتواند با پیامی به شکل زیر کاربر مجاز دستگاه را تغییر دهد.

# NewPhone989121000000989121000000

شماره کاربر باید به طور صحیح و بدون فاصله نوشته شود. در صورت اشتباه انتقال غیر قابل بازگشت است و فقط کاربر جدید میتواند کاربر قبلی را دوباره به دستگاه معرفی کند. پس از ارسال این پیام شماره کاربر جدید در دستگاه ثبت شده و کاربر جدید پیامی آغاز کار را دریافت میکند.

# پيام تغيير دوره گزارش:

در صورتیکه بخواهید دوره زمانی گزارشهای دستگاه را تغییر دهید این تنظیمات را از طریق نرم افزار انجام دهید پیام به صورت خودکار توسط نرمافزار تولید و ارسال می شود. Rep.Time0010

درصورتیکه پیام به دستگاه برسد و صحیح باشد دستگاه پیام آغاز کار را با زمان ۱۰ دقیقه را در جواب ارسال میکند.

# پیام گزارش دوره ای

هر بار که دستگاه یک گزارش برای تلفن همراه مورد نظر ارسال می کند، این پیام حاوی اطلاعات ۵ اندازه گیری سنسورها است. یعنی اگر زمان ۱۵ دقیقه تنظیم شده باشد. سنسورها هر سه دقیقه یک بار نمونه گیری و حاصل ۵ بار نمونه گیری در یک پیامک با الگوی زیر ارسال می شود (پنج بار تکرار همین الگو). این رویه برای کاهش تعداد پیامک ها و در نتیجه کاهش هزینه سیستم در نظر گرفته شده است. زمان تکرار پیامک نیز بسته به حساسیت دستگاه می تواند توسط کاربر انتخاب گردد.

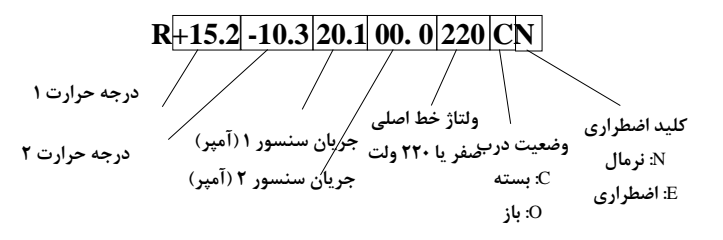

# پیام اضطراری باز ماندن درب

اگر درب یخچال بیش از مدت زمان تعیین شده توسط کاربر باز بماند دستگاه بلافاصله پیامی به فرمت زیر ارسال می کند. این پیام تا هنگامی درب بسته نشود به صورت تکراری ارسال می شود. Door Left Open Door Left Open

# پیام اضطراری قطع برق

اگر برق سیستم قطع یا آداپتور از برق خارج شود و تا مدت زمان تعیین شده توسط کاربر دقیقه برق مجددا متصل نشود متصل نشود، دستگاه بلافاصله پیام زیر را ارسال میکند. این پیام تا هنگامی که برق متصل نشود به صورت تکراری ارسال میشود. توجه داشته باشید که تا وقتی باطری دستگاه خالی نشده است ارسال پیامکهای دورهای و اضطراری ارسال خواهند شد.

#### Black Out!

پیام اضطراری درخواست کمک

دستگاه سنسور و نمایشگر به یک شاسی متصل است. این شاسی در محل خطر (معمولا داخل محوطه تحت کنترل) نصب می شود. اگر این شاسی فشرده شده و حدود دو ثانیه نگاه داشته شود بلافاصله یک پیام درخواست کمک زیر برای کاربر ارسال می گردد. این شاسی باید فقط برای درخواست کمک و اعلام موقعیت خطرناک (مثلا زندانی شدن فردی در سردخانه یا وقوع حوادث) مورد استفاده قرار گیرد. این پیامک به ازاء هر بار فشرده شدن شاسی یک بار ارسال می شود.

#### EMERGENCY EMERGENCY

# نرم افزار هوشمند:

همانطور که گفته شد پیامهای سیستم به صورت مداوم برای شماره از پیش تعیین شده ارسال می گردد. این شماره معمولا شماره همراه مسئول فنی سیستم است. در تلفن همراه این مسئول یک نرمافزار اندروید با نام ThermoVisor فعال است که می تواند تعداد زیادی از این دستگاهها را مراقبت نماید. در این نرم افزار هر دستگاه با یک شماره سیم کارت شناسایی می شود. پیامهای دریافتی از هر دستگاه در بخش مراقبت همان سیستم ذخیره و تحلیل می شود. وظایف این نرمافزار به شرح زیر است.

- اضافه کردن دستگاه جدید.
- انجام تنظیمات و ویرایش تنظیمات هر دستگاه
- تعیین نام سردخانه تعیین شماره سیم کارت مجاز دستگاه
  - تعیین محدود های مجاز دماها و جریان ها
  - تعیین فاصله زمانی ارسال پیامک از طرف دستگاه
- قرائت خودکار پیامکهای دریافتی هر سردخانه و ذخیره سازی آنها با برچسب زمانی و تاریخ
  دریافت تا مدت ۳ ماه
- نمایش سریع دمای محیط، جریان دستگاههای موثر در کنترل محیط، وضعیت وصل یا قطع بودن برق، وضعیت درب و وضعیت اضطراری بر اساس آخرین پیامک
  - ایجاد آلارم صوتی در صورت خروج از محدوده دمایی تعیین شده توسط کاربر
    - ایجاد آلارم اضطراری در صورت اعلام وضعیت اضطراری و قطع برق
- نمایش تغییرات درجه حرارت سنسورها و جریانها به صورت چارت به منظور مشاهده روند
  تغییرات و بررسی اشکالات فنی توسط کارشناس
  - · بازیابی اطلاعات و نمایش سوابق عملکرد هر سردخانه

جزئیات صفحات و نحوه استفاده از نرم افزار در ادامه ارائه خواهد شد.

ابتدا با گوشی هوشمند خود به سایت بازار یا سایت megamouj.ir مراجعه و نرم افزار را دانلود کنید. سپس نرمافزار را نصب و اجرا نمایید. در اولین مرحله نرم افزار از شما اجازه دسترسی به پیامکهای گوشی همراه را میخواهد. که برای استفاده از این نرم افزار باید موافقت نمایید.

برای آنکه نرم افزار همواره فعال باشد و بتواند پیامکها را دریافت کند بهتر است این نرم افزار را قفل نمایید. برای آشنایی با نحوه قفل کردن نرم افزار ترموویزور به دستورالعملهای اندروید گوشی خود مراجعه کنید. پس از نصب صفحه ای به شکل زیر ظاهر خواهد شد.

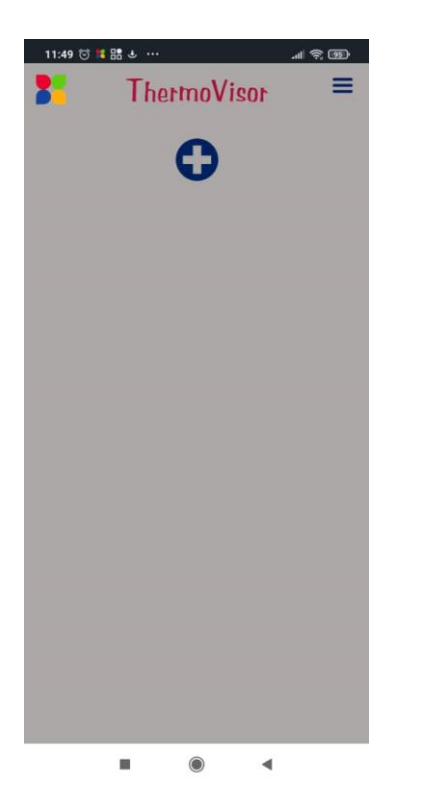

# اضافه کردن دستگاه

با کلیک روی علامت **ب** یک صفحه جدید باز می شود. ابتدا نام مکان یا دستگاهی که سخت افزار در آن نصب شده است را وارد کنید. سپس شماره سیم کارت دستگاه را بدون صفر یا 98+ وارد کنید در وارد کردن این شماره کمال دقت را بفرمایید چون اگر شماره معتبر باشد پیامکهای دستگاه شما به این شماره منتقل شده و شما بدون هماهنگی مالک شماره جدید نمی توانید آن را تغییر دهید. در صورتیکه این اشتباه را کرده اید با شماره ۷۷۲۴۱۶۲۷ - ۲۱۰ تماس بگیرید.

نصب نرم افزار:

محدوده حداقل و حداکثر دمای مجاز محیط تحت نظر را به صورت کشویی وارد کنید. دقت کنید اگر محدوده خیلی کوچک در نظر گرفته شود آلارم های دستگاه زیاد خواهد بود و اگر محدوه مجاز خیلی بزرگ باشد ممکن است خرابی دستگاهها را متوجه نشوید. اگر دستگاه شما چند سنسور درجه حرارت دارد میتوانید با علامت **①**نسور جدید را اضافه و تنظیمات آن را انجام دهید.

| 12:19 😇   | ThermoVisor                  |
|-----------|------------------------------|
|           | ے۔۔۔۔ام سردخانه              |
| $\subset$ | سردخانه 1                    |
|           | <b>شماره مجاز</b> (بدون صفر) |
| $\square$ | 912*****                     |
| $\subset$ | سنسور دمای اول               |
|           | 0                            |
| _         | سنسور جریان اول              |
| (         | نام :                        |
|           | ضریب جریان : 🔹 1             |
|           | ذخيره                        |
|           | دخيره                        |
|           |                              |
|           |                              |

همچنین دستگاه قادر است یک یا چند جریان مربوط به سیستم تحت مراقبت شما را اندازه گیری کند. به هنگام نصب، شما می توانید نام دستگاه (مثلا کمپرسور یا دیفراست و ...) را وارد نموده و برای هر سنسور جریان یک حداکثر جریان مجاز تعریف نمایید. اگر دستگاه شما چند سنسور جریان دارد باز هم می توانید با کلیک روی علامت ئیر بخش جریان؛ سنسورهای جدید را اضافه و تنظیمات آن را انجام دهید. در هر سنسور جریان یک ضریب نوشته شده که مقدار پیش فرض آن ۱ است.

در نهایت با تنظیم کشویی زمان تکرار پیامک شما میتوانید دوره ارسال گزارش توسط دستگاه را از ۵ دقیقه تا ۱۲۰ دقیقه تنظیم نمایید. اگر محیط شما خیلی حساس است زمان تکرار پیامک را کم انتخاب کنید و اگر محیط خیلی حساس نیست به منظور کاهش هزینه پیامک زمان را زیاد انتخاب کنید.

با فشردن دکمه ذخیره سازی اطلاعات سردخانه در مرکز داده ثبت و یک پیامک برای سخت افزار ارسال و تنظیمات جدید به دستگاه اعمال میشود. در زمان ویرایش تنظیمات اگر زمان تغییر نکرده باشد پیامک تنظیم زمان گزارش ارسال نخواهد شد.

### صفحه اصلی:

وقتی اپلیکیشن باز و یک سردخانه یا هر محیط دیگر بر روی آن تنظیم شود. اطلاعات آن سردخانه به صورتی که در شکل زیر میبینید در صفحه اصلی نمایش داده میشود. توضیحات مربوط به هرنمایش یا دکمه به صورت زیر است:

سردخانه ۳: نام محیط کنترل دما به اختیار کاربر

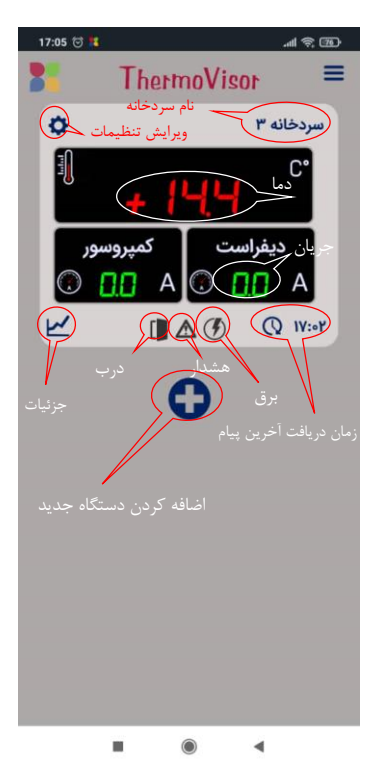

ویرایش تنظیمات: با فشردن این دکمه می توانید نام محیط، تنظیمات سنسورها و زمان تکرار پیامک را ویرایش کنید.

دما: آخرین دمای گزارش شده از محیط (سبز: در محدوده مجاز؛ قرمز: خارج از محدوده مجاز) جریان: جریان اندازه گیری شده از تابلوی کنترل دستگاه که نام آن به اختیار کاربر خواهد بود. درب: نمایش باز و بسته بودن درب محیط ( مشکی: بسته ؛ قرمز: باز)

هشدار: اعلام وضع اضطراری از داخل محیط ( مشکی: عادی ؛ قرمز: اضطراری) برق: نمایش قطع یا وصل بودن برق دستگاه ترمو ویزور ( مشکی: وصل ؛ قرمز: قطع) زمان دریافت آخرین پیام: آخرین زمان پیام دریافتی از دستگاه ترمو ویزور جزئیات: مشاهده تغییرات دما و جریان در زمانهای مختلف به صورت نمودار

#### صفحه جزئيات

با کلیک بر روی علامت جزئیات در صفحه اصلی سوابق اندازه گیری های انجام شده به شکل چارت نمایش داده می شود. حالت از پیش تعیین شده این صفحه نمایش ۲۴ ساعت گذشته از زمان حال است. در صور تیکه بخواهید سوابق بیشتری از وضعیت سردخانه را مشاهده کنید می توانید بالای صفحه بر روی هفته یا ماه کلیک کنید و سوابق را به صورت گرافیکی مشاهده کنید.

خطوط خط چین قرمز در چارتها محدوده ای است که شما در تنظیمات هر سردخانه تعیین کرده اید. محور عمودی نمایش دما به صورت خودکار از مقادیر محدوده مجاز دما تنظیم می گردد. شما با تنظیم دقیق تر محدوده ها می توانید دقت نمایش را تغییر دهید.

| 12:29 😇 🐮 🐐                                          | CED 🗢 ha.                      | 12:28 😇 🐮 🗱 📣                                                        | ant                         | i12:28 🖯                       | 11 12 4           | (11) 🖈 hi.                               |
|------------------------------------------------------|--------------------------------|----------------------------------------------------------------------|-----------------------------|--------------------------------|-------------------|------------------------------------------|
| 10.0 <sup>C*</sup>                                   | روز هفته ماه                   | 10.0 <sup>C*</sup>                                                   | هفته ماه                    | j9) <u>C</u> *                 |                   | روز هفته ماه                             |
| 6.5 -<br>3.0<br>-0.5 -                               |                                | 6.5 -<br>3.0                                                         |                             | 6.5 -<br>3.0<br>-0.5 -         |                   |                                          |
| -4.0 -<br>-7.5 -<br>-11.0 -                          |                                | -4.0                                                                 | ÷                           | -4.0 -<br>-7.5 -<br>-11.0 -    |                   |                                          |
| -14.5 -                                              |                                | -14.5                                                                |                             | -14.5 -<br>-18.0 -<br>-21.5 -  |                   | anna an an an an an an an an an an an an |
| -25.0 1 1 1 1 1<br>11/25 11/28 12/01 12/04 12/07 12/ | 0 12/13 12/16 12/19 12/22 12/2 | -25.0 <sup>1</sup> <sup>1</sup> <sup>1</sup><br>12/18 12/19 12/20 12 | i i i<br>/21 12/22 12/23 12 | · · ·25.0 ·<br>2/24 12/2 12:28 | 1 1<br>18:28 0:28 | 6:28 12:2                                |